## LECSA Sürücü Pozisyon Tablosu Methodu

### 1.Temel Ayarlar

#### 1.1 Kablolama Düzeni

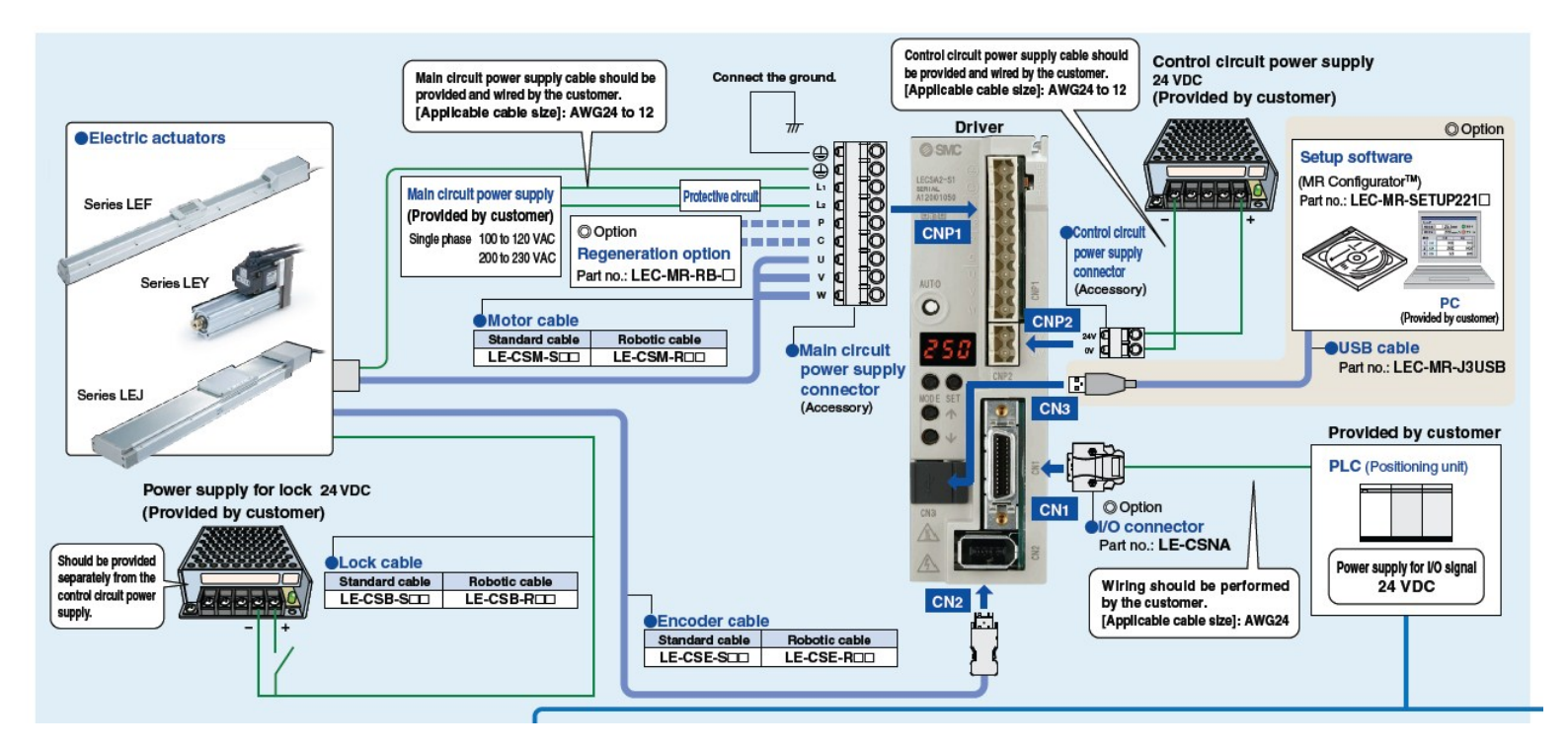

### 1.2 Pozisyon Tablosu için I/O Kablosu Bağlantıları (PNP Source)

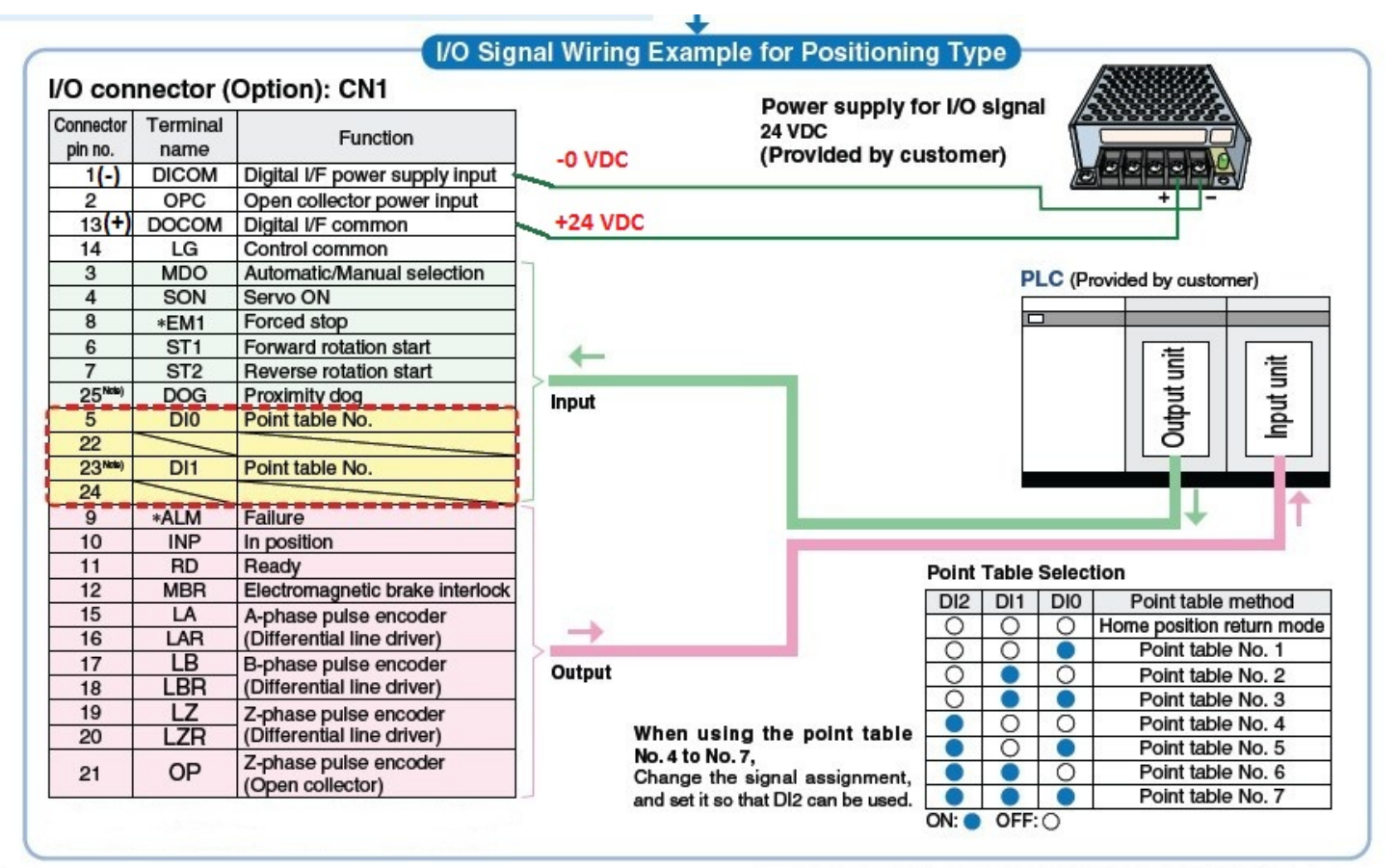

### Series LECS

### 1.3 I/O Kablosu Renk Kodları ve Pin Numaraları

**Options** 

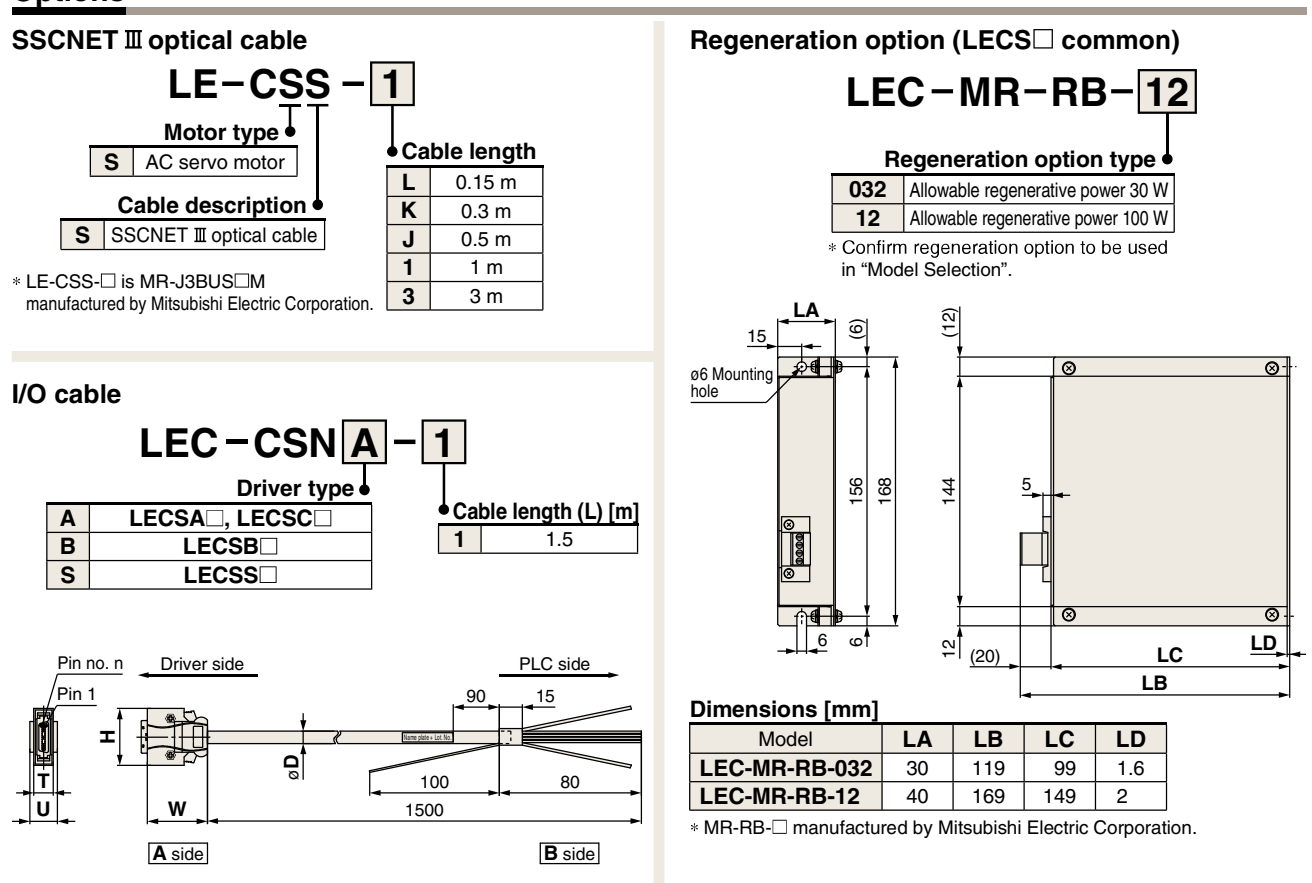

\* LEC-CSNA-1: 10126-3000PE (connector)/10326-52F0-008 (shell kit) manufactured by Sumitomo 3M Limited or equivalent item. LEC-CSNB-1: 10150-3000PE (connector)/10350-52F0-008 (shell kit)

manufactured by Sumitomo 3M Limited or equivalent item.

LEC-CSNS-1: 10120-3000PE (connector)/10320-52F0-008 (shell kit) manufactured by Sumitomo 3M Limited or equivalent item.

\* Conductor size: AWG24

#### Wiring

LEC-CSNA-1: Pin no. 1 to 26 LEC-CSNB-1: Pin no. 1 to 50 LEC-CSNS-1: Pin no. 1 to 20

| Con<br>pir | nector<br>1 no. | Pair no.<br>of wire | Insulation<br>color | Dot mark | Dot<br>color |
|------------|-----------------|---------------------|---------------------|----------|--------------|
|            | 1               | 4                   | Orongo              |          | Red          |
|            | 2               | I                   | Orange              |          | Black        |
|            | 3               | 2                   | Light               |          | Red          |
|            | 4               | ~                   | gray                |          | Black        |
|            | 5               | 3                   | White               |          | Red          |
|            | 6               | 5                   | winte               |          | Black        |
|            | 7               | 1                   | Vellow              |          | Red          |
| -          | 8               | 4                   | 101000              | -        | Black        |
| side       | 9               | 5                   | Pink                |          | Red          |
| A          | 10              |                     |                     | -        | Black        |
|            | 11              | 6                   | Orange              |          | Red          |
|            | 12              |                     | Orange              |          | Black        |
|            | 13              | 7                   | Light               |          | Red          |
|            | 14              | ,                   | gray                |          | Black        |
|            | 15              | 8                   | White               |          | Red          |
|            | 16              |                     |                     |          | Black        |
|            | 17              | 9                   | Yellow              |          | Red          |
|            | 18              |                     |                     |          | Black        |

| Con<br>pir | nector<br>1 no. | Pair no.<br>of wire | Insulation color | Dot mark | Dot<br>color |
|------------|-----------------|---------------------|------------------|----------|--------------|
| -          | 19              | 10                  | Diale            |          | Red          |
|            | 20              |                     | Ріпк             |          | Black        |
|            | 21              | 44                  | Orango           |          | Red          |
|            | 22              |                     | Orange           |          | Black        |
|            | 23              | 12                  | Light            |          | Red          |
|            | 24              | 12                  | gray             |          | Black        |
| -          | 25              | 12                  | White            |          | Red          |
| side       | 26              | 13                  | winte            |          | Black        |
| 4          | 27              | 11                  | Vollow           |          | Red          |
|            | 28              | 14                  | Tellow           |          | Black        |
|            | 29              | 15                  | Pink             |          | Red          |
|            | 30              | 15                  | 1 IIIK           |          | Black        |
|            | 31              | 16                  | Orange           |          | Red          |
|            | 32              |                     | Grange           |          | Black        |
|            | 33              | 17                  | Light            |          | Red          |
|            | 34              |                     | gray             |          | Black        |

|            | 111  |          |
|------------|------|----------|
| LEC-CONA-I | 11.1 | LEC-CONA |

Cable O.D.

LEC-CSNB-1

LEC-CSNS-1

F

| Dimensions/Pin No. |             |    |      |      |    |           |
|--------------------|-------------|----|------|------|----|-----------|
| øD                 | Product no. | W  | Н    | Т    | U  | Pin no. n |
| 11.1               | LEC-CSNA-1  |    | 37.2 |      | 14 | 14        |
| 13.8               | LEC-CSNB-1  | 39 | 52.4 | 12.7 | 18 | 26        |
| 9.1                | LEC-CSNS-1  |    | 33.3 |      | 14 | 21        |

| Con | nector | Pair no. | Insulation | Dot mark | Dot   |
|-----|--------|----------|------------|----------|-------|
| pir | n no.  | of wire  | color      |          | color |
|     | 35     | 10       | White      |          | Red   |
|     | 36     | 10       | writte     |          | Black |
|     | 37     | 10       | Vollow     |          | Red   |
|     | 38     | 19       | reliow     |          | Black |
|     | 39     | 20       | Dink       |          | Red   |
|     | 40     | 20       | FILK       |          | Black |
|     | 41     | 01       | Orange     |          | Red   |
| ide | 42     | 21       |            |          | Black |
| A s | 43     |          | Light      |          | Red   |
|     | 44     | 22       | gray       |          | Black |
|     | 45     | 22       | White      |          | Red   |
|     | 46     | 23       | write      |          | Black |
|     | 47     | 24       | Vollow     |          | Red   |
|     | 48     | 24       | rellow     |          | Black |
|     | 49     | 25       | Dink       |          | Red   |
|     | 50     | 25       |            |          | Black |

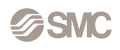

### 1.4 Fren Kablosu Bağlantısı

Frenli Servo Motor da ,gücün kesilmesi durumunda fren devreye girerek dikey uygulamalarda eksenin (yükün ) düşmesini engelleyecektir.Fren güç kesildiğinde otomatik olarak devreye girecektir.Fren bağlantısınınharici bir güç kaynağından beslenmesi önemlidir.

Güç kaynağı bağlantısını aşağıda gösterilen şekilde yapınız.B1 ve B2 fren

terminali uçlarının polaritesi yoktur.

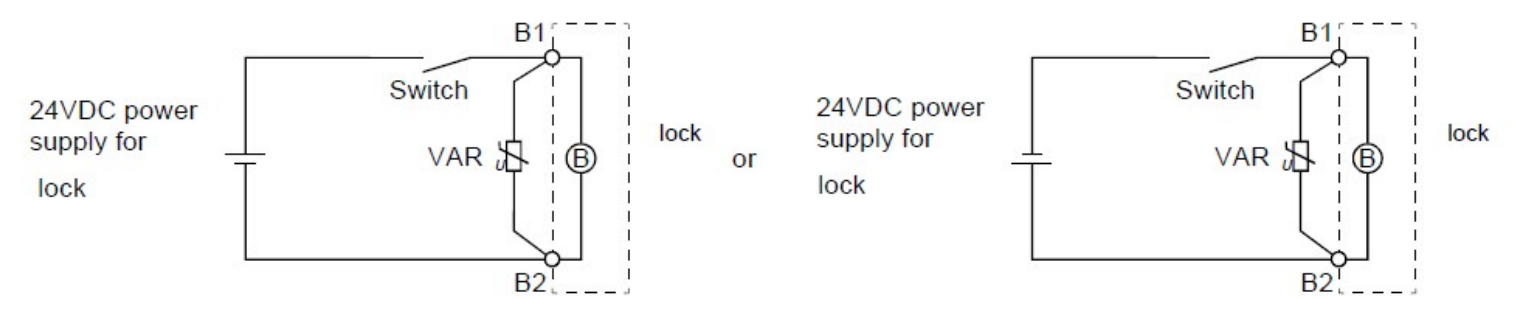

### 1.5 LECSA Sürücü Yazılım Konfigürasyonu

Gerekli kablolama işlemlerini tamamladıktan sonra sürücüye güç verinve USB kablosunu CN3 ve bilgisayarınıza bağlayın.

Şimdi MR Configurator yazılımı ile sürücü ayarlarını yapacağız.

Yazılımı çalıştırdıktan sonra Project sekmesinden NEW (yeni proje )seçilir. Çıkan ekranda model olarak MR-JN-A seçilir.

| New Project           |         | × |
|-----------------------|---------|---|
| Model                 | MR-JN-A | ~ |
| Operation mode        |         | ~ |
| Multi-ax. unification |         | ~ |

Sürücü (USB) kablosu (CN3) ile bilgisayara bağlandığında iletişim sağlandı ise ekrana " yeni proje oluşturmak için ayarlar sürücüden yüklensin mi " sorusu çıkacaktır.

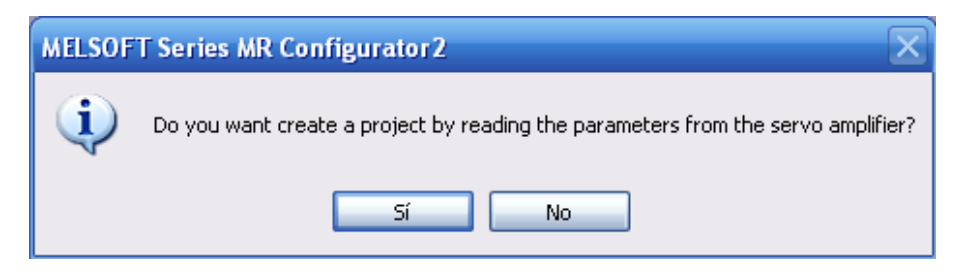

Açılan pencereden "evet" i seçerek devam edelim.

### 1.6 Hazır parametre ayarlarının sürücüye yüklenmesi

SMC elektrikli iş elemanlarının MR Configurator programı için hazırlanmış hazır parametre (\*.prm2) dosyaları mevcuttur.Bu dosyaları

http://www.smcworld.com/ web sitesi üzerinden indirebilirsiniz.

Detaylı bilgi için teknikdestek@smcpnomatik.com.tr adresinden ,teknik destek mühendislerimize ulaşabilirsiniz.

Ürün için hazırlanmış parametre dosyasını indirdikten sonra ,MR Configurator yazılımının sol tarafında bulunan "Project" sekmesi altında bulunan "Parameters" bölümüne çift tıklayarak açalım.(1)

Açılan pencerenin sol üst kenarında bulunan "Open" (2) ikonuna tıklayarak bilgisyarımızda bulunan parametre dosyasını seçelim.

Dosyayı kaydettiğiniz klasörü seçerek ,eksenin modeline uygun olan \*.prm2 dosyasını seçelim (3).

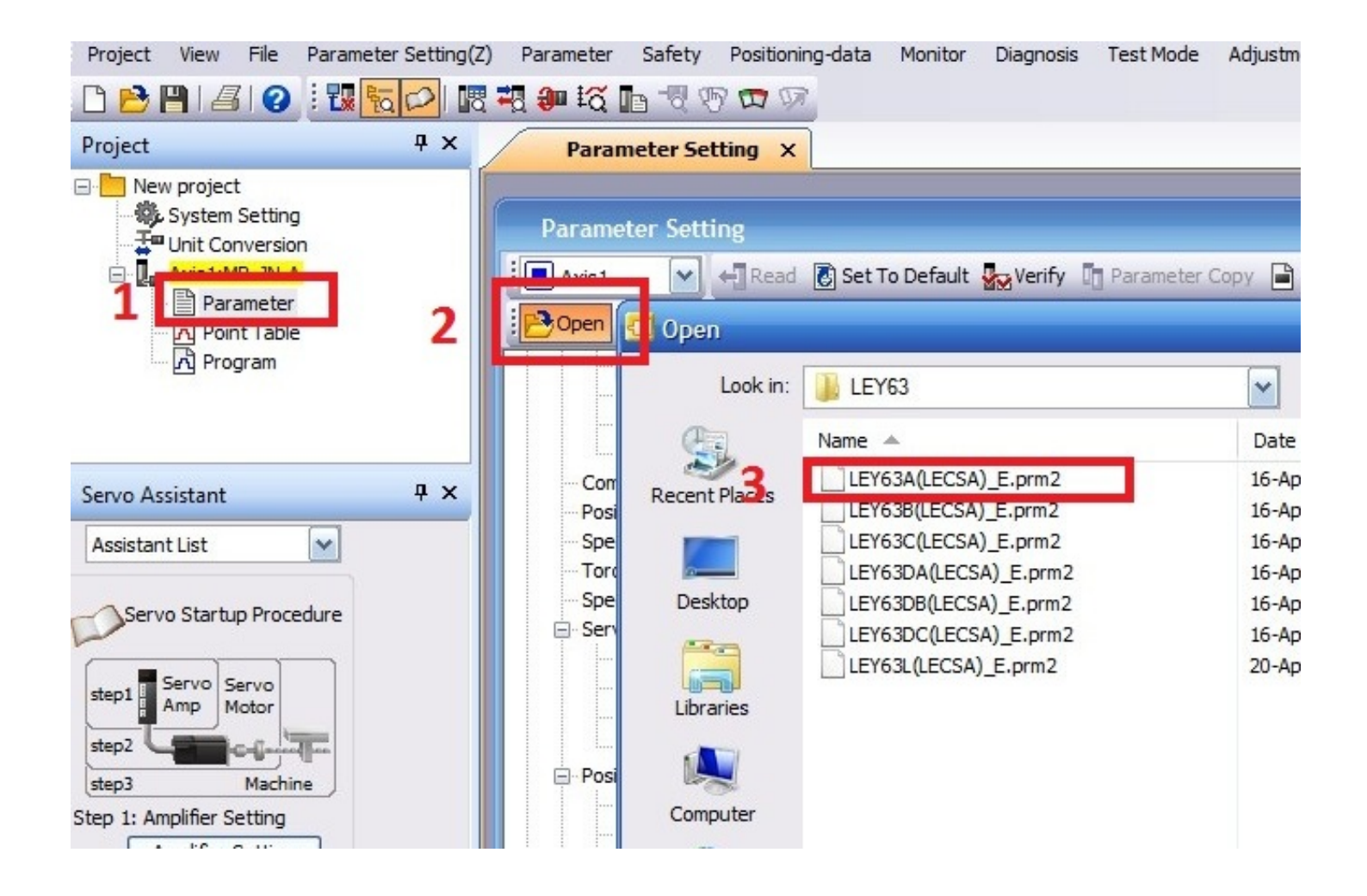

## 2.1 Pozisyon Tablosu Methodu

"Parameter setting" menusünden "Basic" bölümünü açalım.

|                                | Common - Basic                                                                            | Selected Items Write Single Axis Write Update Project                                                              |
|--------------------------------|-------------------------------------------------------------------------------------------|----------------------------------------------------------------------------------------------------|
|                                | Control mode(*STY)<br>Control mode selection<br>Position control mode                     | Encoder output pulse(*ENRS, *ENR, *ENR2)<br>Encoder output pulse phase<br>Advance A-phase 90° by CCW Phase Setting |
| Parameter Setting ×            | Rotation direction(*POL)                                                                  | Number of encoder output pulse           4000         pulse           Encoder output pulse                         |
| Axis1 Arise Read               | Rotation direction selection<br>CCW dir. during fwd. pls. input, CW dir. during rev. pls. | input  Torque limit(TLP, TLN, TL2) Forward torque limit 100 % (0-100)                                              |
| Function display               |                                                                                           | Reverse torque limit 100 % (0-100)                                                                                 |
| Basic                          |                                                                                           | Internal torque limit 2 100 % (0-100)                                                                              |
| Extension                      |                                                                                           | Zero speed(ZSP)                                                                                                    |
| Tough drive     Drive recorder |                                                                                           | Zero speed 50 r/min (0-10000)                                                                                      |

"Control mode" sekmesinde "Positioning mode (point table method)" seçelim.

| Control mode(*STY)<br>Control mode selection | Control mode(*STY)<br>Control mode selection |
|----------------------------------------------|----------------------------------------------|
| Position control mode                        | Positioning mode (point table method)        |

#### 2.2 Dönüş yönünü ayarlama

Aşağıdaki tabloya göre her aktüatör için uygun dönüş yönünü ayarlamanız gerekir.

"Rotation direction selection" sekmesinden aktuatörünüzün modeline göre dönüş yönünü seçmelisiniz.

|           | Saat Yönünde                                                        | Saat Yönünün Tersine                                                |
|-----------|---------------------------------------------------------------------|---------------------------------------------------------------------|
| LEFS      | CW dir. during fwd. pls. input, CCW dir. during rev. pls. input 🔽   |                                                                     |
| LEFB      | CVV dir. during fwd. pls. input, CCVV dir. during rev. pls. input 💌 |                                                                     |
| LEFB*U    |                                                                     | CCW dir. during fwd. pls. input, CW dir. during rev. pls. input 💌   |
| LEJS      | CVV dir. during fwd. pls. input, CCVV dir. during rev. pls. input 💌 |                                                                     |
| LEJB      |                                                                     | CCVV dir. during fwd. pls. input, CVV dir. during rev. pls. input 🔽 |
| LEY/LEYG  |                                                                     | CCW dir. during fwd. pls. input, CW dir. during rev. pls. input 🔽   |
| LEY*D/LEY | CW dir. during fwd. pls. input, CCW dir. during rev. pls. input 💌   |                                                                     |

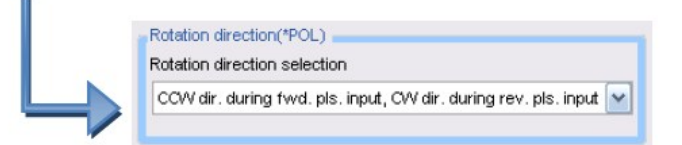

### 2.3 Parametrelerin Sürücüye Kaydedilmesi

Temel parametreleri değiştirdikten sonra sürücüye kaydedilmesi gerekir.

Sağ üstte bulunan "single axis write" butonuna basarak ayarları sürücüye kaydedin.

| Common - Basic | Selected items Write                                                                                                    | Single Axis Write | Update Project |
|----------------|----------------------------------------------------------------------------------------------------|-------------------|----------------|
|                | Accessing Amplifier<br>Access to amplifier.<br>Please wait for a moment.<br>Axis1: PB Group verification                                                                                                    | 70%               |                |
|                | Axis1: PA Group verification is completed.<br>Axis1: PE Group writing is completed.<br>Axis1: PD Group writing is completed.<br>Axis1: PC Group writing is completed.<br>Axis1: PB Group writing is completed.<br>Axis1: PA Group writing is completed. |                   |                |

Önemli:Ayarlar yüklendikten sonra ,sürücünün yeniden başlatılması gerekir. Sürücünün gücünü kesin sonra yeniden başlatın.

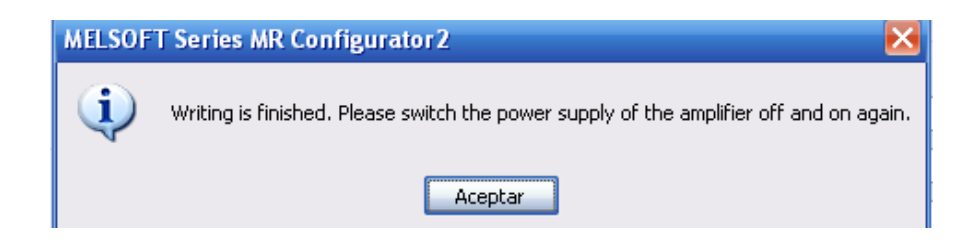

### 2.4 Elektronik Dişli Oran Ayarı

Soldaki menüden "position control" ü seçin.Sağdaki menüde "Electronic Gear" butonuna tıklayın.Açılan "electronic gear" penceresinde sağ taraftaki "electronic gear numerator " kısmına 10 değerini girin.

|                                                                                                    | Position control                                                                                                    | Selected Items Write Single Axis Write Update Project                                                                                                    |
|----------------------------------------------------------------------------------------------------|----------------------------------------------------------------------------------------------------|----------------------------------------------------------------------------------------------------|
| Function display<br>Common<br>Basic<br>Extension<br>Tough drive<br>Drive recorder<br>Component parts<br>Position control<br>Speed control<br>Torque control | In-position range (INP, *COP3)<br>In-position range (INP, *COP3)<br>In-position range (INP, 4COP3)<br>In-position range unit selection<br>Command unit<br>Position command accel./decel. time constant(*BOP1,<br>Control of position command accel/decel time constant<br>Primary delay<br>Position command accel./decel. time constant<br>Primary delay<br>Position command accel./decel. time constant<br>3 ms (0-20000)<br>Error excessive alarm (ERZL)<br>Error excessive alarm level setting<br>3,0 rev (0,1-99,9) | Electronic gear(*FBP, CMX, CDV)         Number of cmd. input pulses         100         Electronic gear numerator         Electronic gear denominator         1         PST)         Command pulse input status(*PLSS)         Pulse train logic         Positive logic         Command pulse input status         Fwd. rot.Rev. rot. pls. train         Pulse train input filter         1Mpps or less         Command pulse input status |
|                                                                                                    | Electronic Gear Setting                                                                                                    |                                                                                                    |
|                                                                                                    | Setting selection number of command input pulses per n So No. of cmd. input pulses per revolution (*FBP) = Inpu No. of cmd. input pulses per revolution (*FBP) = Mot                                                                                                    | revolution<br>ut value<br>tor encoder resolution                                                                                                    |
|                                                                                                    | Encoder pulse Matar encoder resolution                                                                                                    | Electronic gear numerator                                                                                                    |

| Encoder pulse                                     | Mator e                      | encoder resolution                                           | Elec        | dronic gear numerator            |
|---------------------------------------------------|------------------------------|--------------------------------------------------------------|-------------|----------------------------------|
| Command pulse No                                  | of cmd. inpu                 | t pulses per revolution (*FBP)                               | Elec        | tronic gear den prinato          |
|                                                   | 131072                       | 2 (1-2147483647)                                             |             | 1 (-66535)                       |
|                                                   | 10                           | 0 100 pulse/rev (100-500) •                                  |             | 1 (1-89535)                      |
| No. of cmd. puises per r                          | evolution                    |                                                              | 10000       | pulseirev                        |
| Upper speed limit                                 |                              |                                                              | 6000        | r/min                            |
| * Please use the speed v<br>Or, the maximum input | which below t<br>frequency w | the upper speed limit when o<br>ill exceed 1 Mpps and the mo | erating the | ne motor.<br>t operate normally. |

Değişiklikleri yaptıktan sonra "Single Axis Write" butonuna basarak ayarları sürücüye kaydedelim.

| Common - Basic | Selected items Write | Single Axis Write | Update Project |
|----------------|----------------------|-------------------|----------------|
|                |                      |                   |                |

## 2.5 Yazılım Üzerinden Strok Limitlerinin Tanımlanması

Aktüatörün eksen sonlarına çarparak ürüne zarar vermesini engellemek için, stroğun yazılım üzerinden sınırlanmasında fayda vardır.

Nominal strok üzerinden bir kaç mm boşluk bırakmak yeterli olacaktır.

"Positioning mode" menüsünden "basic " sekmesini açın.

|                                                                                                    | Positioning mode - Basic                                                          | Selected items Write | Single Axis Write Update Project                                                                     |
|----------------------------------------------------------------------------------------------------|-----------------------------------------------------------------------------------|----------------------|----------------------------------------------------------------------------------------------------|
|                                                                                                    | Point table/program edit(*EOP1) Point table/program edit Enable                   | Software limit       | (*LMPL, *LMPH, *LMNL, *LMNH)<br>+<br>0 10^STMµm (-999999-999999)                                     |
|                                                                                                    | Rough match output range(CRP)<br>Rough match output range<br>0 10^STMµm (0-65535) | Pos. range ou        | -<br>0 10^STMµm (-999999-999999)                                                                     |
| Positioning mode     Basic     Point table     Program     Manual operation     Home position return | Backlash compensation(*BKC)<br>Backlash compensation<br>0 pulse (0-32000)         | Position range       | e output address+<br>0 10^STMµm (-999999-999999)<br>e output address-<br>0 10^STMµm (-999999-999999) |

"software limit +" ve "software limit -" kısımlarını aktüatörün strok değerlerine göre doldurun.

Girilen değerler 2 li decimal olmalıdır.Örneğin 300 mm stroklu bir ürün için

302 mm ve -3 mm alt ve üst limit kullanılabilir.302 mm için (302.00)

30200 şeklinde girilmelidir. Değerler 30200 ve -300 şeklinde girilmelidir.

| Software limit+ |                           |  |
|-----------------|---------------------------|--|
| 30200           | 10^STMµm (-999999-999999) |  |
| Software limit- |                           |  |
| -300            | 10^STMum (-999999-999999) |  |

Değişiklikleri yaptıktan sonra "Single Axis Write" butonuna basarak ayarları sürücüye kaydedelim.

| Common - Basic       | Selected Items Write Single Axis Write Update Project |
|----------------------|-------------------------------------------------------|
| 2.6 Aktüatör Çözünür | lüğünün Tanımlanması                                  |
|                      |                                                       |
| Point table          | Feed function selection(*FTY)                         |
| Program              | Feed length multiplication (STM)                      |
| Manual operation     | 10 times                                              |

"Point table" sekmesinde bulunan "Feed function selection" seçeneğinden, sürücü adım çözünürlüğünü ayarlayabiliriz.(STM) değeri 10 yapıldığında, "point table " girilen pozisyon değerleri 0.01 mm aralıkla değiştirilebilir.

## 2.7 Dijital Giriş ve Çıkışların Tanımlanması

Sol tarafta bulunan menüden "Digital I/O" sekmesini seçerek ,dijital girişlerin (DI0 , DI1 ve DI2 ) tanımlanması gereklidir . Pozisyon tablosu mod seçimi (otomatik ve manuel jog modu arasında geçiş yapan) MD0 ı "Auto on assignment" butonundan sürekli aktif olacak şekilde ayarlayacağız.

|                                                                                                    |    | Digital I/O                                                                                                    | Selecte          | ed įtems Write                                                                        | Single Axis Write                                                                                                    | Update Project |
|----------------------------------------------------------------------------------------------------|----|----------------------------------------------------------------------------------------------------|------------------|---------------------------------------------------------------------------------------|----------------------------------------------------------------------------------------------------|----------------|
|                                                                                                    |    | Device setting<br>I/O signal device sel. Input signal auto ON<br>Device Setting Auto ON Assignme<br>Input filter(*DIF)<br>Input filter 3,555 | sel.<br>nt<br>ms | Clear selecti<br>Clear select<br>Eliminate<br>Stopping me<br>The stoppin<br>Sudden s  | on(*DOP3)<br>ion<br>droop pulse during pow<br>(hod(*DOP1)<br>g method when LSP/LS<br>top                                                 | er ON          |
| Program     Manual operation     Home position return     Gain changing     Digital I/O     List display | -> | Reset (RES) dedicated filter selection Disabled Clear (CR) dedicated filter selection Disabled V                                             |                  | Selection of<br>Selection or<br>Base circo<br>ALM output(<br>Select the o<br>ALM sign | base circuit status(*DOf<br>I base circuit status at m<br>uit switched off<br>*DOP5)<br>utput device when war<br>al not changed at warni | ning occurs    |

"Input signal Auto ON" butonuna tıklayın

| SON | OON  | ● OFF                   |
|-----|------|-------------------------|
| PC  | OON  | ⊙ OFF                   |
| EM1 | OON  | OFF                     |
| LSP | OON  | ⊙ OFF                   |
| LSN | OON  | ⊙ OFF                   |
| MDO | ⊙ ON | OOFF                    |
| DIO | OON  | OFF                     |
| DI1 | OON  | OFF                     |
| D12 | OON  | <ul><li>● OFF</li></ul> |

Input signal auto ON sel.

Auto ON Assignment

MD0 seçeneğini ON konumuna getirin.

Pozisyon tablosuna kaydedilen pozisyonların dijital girişler ile çağrılabilmesi için DI0,DI1 ve DI2 girişlerine ihtiyacımız vardır.Bu girişler sürücüde önceden tanımlı değildir.

Girişleri tanımlayabilmek için ;I/O signal device sel. butonuna tıklayalım.

|            | Function |         |         |             | Function     |          |       |            |             |
|------------|----------|---------|---------|-------------|--------------|----------|-------|------------|-------------|
| Pin number | Position | Speed   | Torque  | Positioning | Pin number - | Position | Speed | Torque     | Positioning |
| CN1-3      | RES      | RES     | RES     | SON         | CN1-9        | ALM      | ALM   | ALM        | ALM         |
| CN1-4      | SON      | SON     | SON     | DIO         | CN1-10       | INP      | SA    | Always OFF | INP         |
| CN1-5      | CR       | SP1     | SP1     | DI1         | CN1-11       | RD       | RD    | RD         | RD          |
| CN1-6      | LSP      | ST1     | RS2     | DI2         | CN1-12       | MBR      | MBR   | MBR        | MBR         |
| CN1-7      | LSN      | ST2     | RS1     | ST1         |              |          |       |            |             |
| CN1-8      | EM1      | EM1     | EM1     | EM1         |              |          |       |            |             |
| CN1-23/22  | PP/PG    | LSP/-   | Space/- | LSP/-       |              |          |       |            |             |
| CN1-25/24  | NP/NG    | Space/- | Space/- | PI1/-       |              |          |       |            |             |
|            |          |         |         |             |              |          |       |            |             |
|            |          |         |         |             |              |          |       |            |             |

I/O signal device sel.

Device Setting

Açılan pencerede "positioning" sutununda bulunan girişleri ;kullanacağımız girişler SON ,DI0 ,DI1 ,DI2 ,ST1 ve EM1 olmak üzere ayarlayalım .Listede bulunan bir girişin üzerine tıkladığınızda orada kullanılabilecek girişlerden oluşan bir liste açılacaktır. Bu listeden uygun giriş seçilerek CN3 den CN8 e kadar olan pinlere atanabilir. Not:Aynı giriş birden fazla pine atandığında yazılım da bir uyarı belirecek ve tekrarlayan girişler kırmızı olacaktır.Bu durumda farklı bir giriş atayarak ,çakışmayı kaldırmamız gerekir.

## 2.8 Giriş Sinyallerinin Gösterimi

Giriş sinyallerini ayarladıktan sonra ,anlık olarak gözlemlemek mümkündür. Program menüsünden "Monitor -->I/O Monitor " seçildiğinde ;

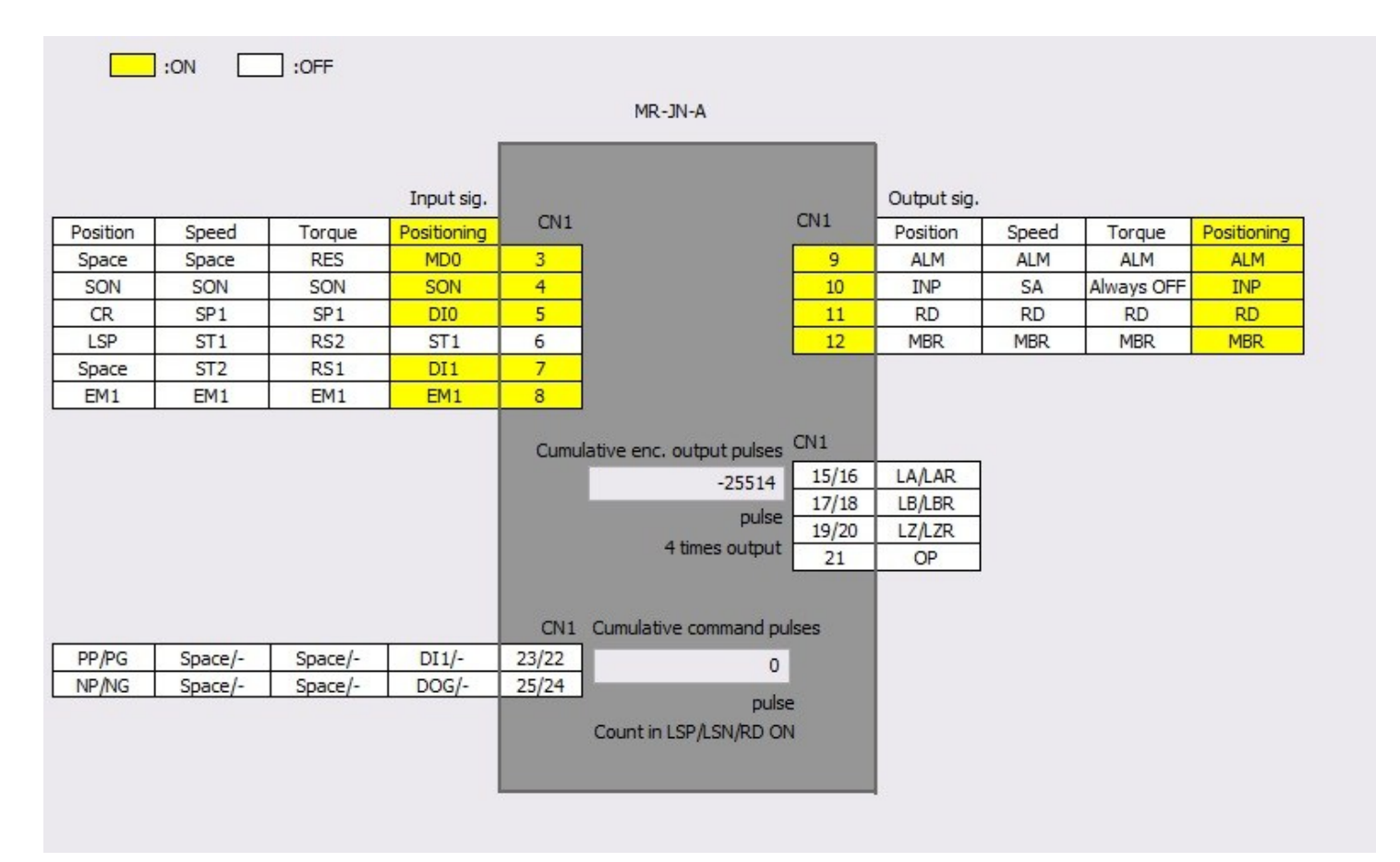

Açılan ekrandan giriş ve çıkışları anlık olarak takip edebilirsiniz.

Aktif olan girişler (sinyal gönderdiğiniz uçlar) sarı renk alacaktır .Bu ekrandan kablolamayı ve gönderdiğiniz sinyalleri kontrol edebilirsiniz.

## 3. Pozisyon Tablosu Uygulama Örneği

|     | Target position  | Speed   | Accel. Time const. | Decel. Time const. | Dwell time | Aux, func, | Mfr. 1 | Mfr. 2       |
|-----|------------------|---------|--------------------|--------------------|------------|------------|--------|--------------|
|     | -9999,99-9999,99 | 0-65535 | 0-20000            | 0-20000            | 0-20000    | 0-3        | 0-100  | 0,00-9999,99 |
| No. | mm               | r/min   | ms                 | ms                 | ms         |            |        |              |
| 1   | 0,00             | 0       | 0                  | 0                  | 0          | 0          | 0      | 0,00         |
| 2   | 0,00             | 0       | 0                  | 0                  | 0          | 0          | 0      | 0,00         |
| 3   | 0,00             | 0       | 0                  | 0                  | 0          | 0          | 0      | 0,00         |
| 4   | 0,00             | 0       | 0                  | 0                  | 0          | 0          | 0      | 0,00         |
| 5   | 0,00             | 0       | 0                  | 0                  | 0          | 0          | 0      | 0,00         |
| 6   | 0,00             | 0       | 0                  | 0                  | 0          | 0          | 0      | 0,00         |
| 7   | 0,00             | 0       | 0                  | 0                  | 0          | 0          | 0      | 0,00         |

Sol tarafta bulunan sekmelerden "Point table" a tıkladığınızda ,pozisyon kayıt tablosu açılır. Bu tabloda ;eksenin her bir pozisyon için hız,konum ,hızlanma ,yavaşlama vs. verilerini ayarlayabilirsiniz .Tabloda 7 konum vardır. DI0 ,DI1 ve DI2 girişlerini kullanarak ekseni bu konumlara gönderebiliriz.

Örneğin 1. pozisyona gitmek için DI0 girişini aktif ederek (DI0=1 DI1=0 DI2=0) ardından ST1 sinyali göndermeliyiz.

| DI2 | DI1 | DIO | Point table method        |
|-----|-----|-----|---------------------------|
| 0   | 0   | 0   | Home position return mode |
| 0   | 0   | 1   | Point table No. 1         |
| 0   | 1   | 0   | Point table No. 2         |
| 0   | 1   | 1   | Point table No. 3         |
| 1   | 0   | 0   | Point table No. 4         |
| 1   | 0   | 1   | Point table No. 5         |
| 1   | 1   | 0   | Point table No. 6         |
| 1   | 1   | 1   | Point table No. 7         |

Dijital girişlere pozisyon bilgisi ikili sistemde (binary) gönderilmelidir. 0. pozisyon (D0=D1=D2=0) sinyali ekseni "Home position" başlangıç konumuna alacaktır.

Uyarı:ST1 pozisyona git komutu ,DI0 ,DI1 ve DI2 konumları gönderildikten 10 ms sonra yollanmalıdır.

# Sinyal Zamanlamaları

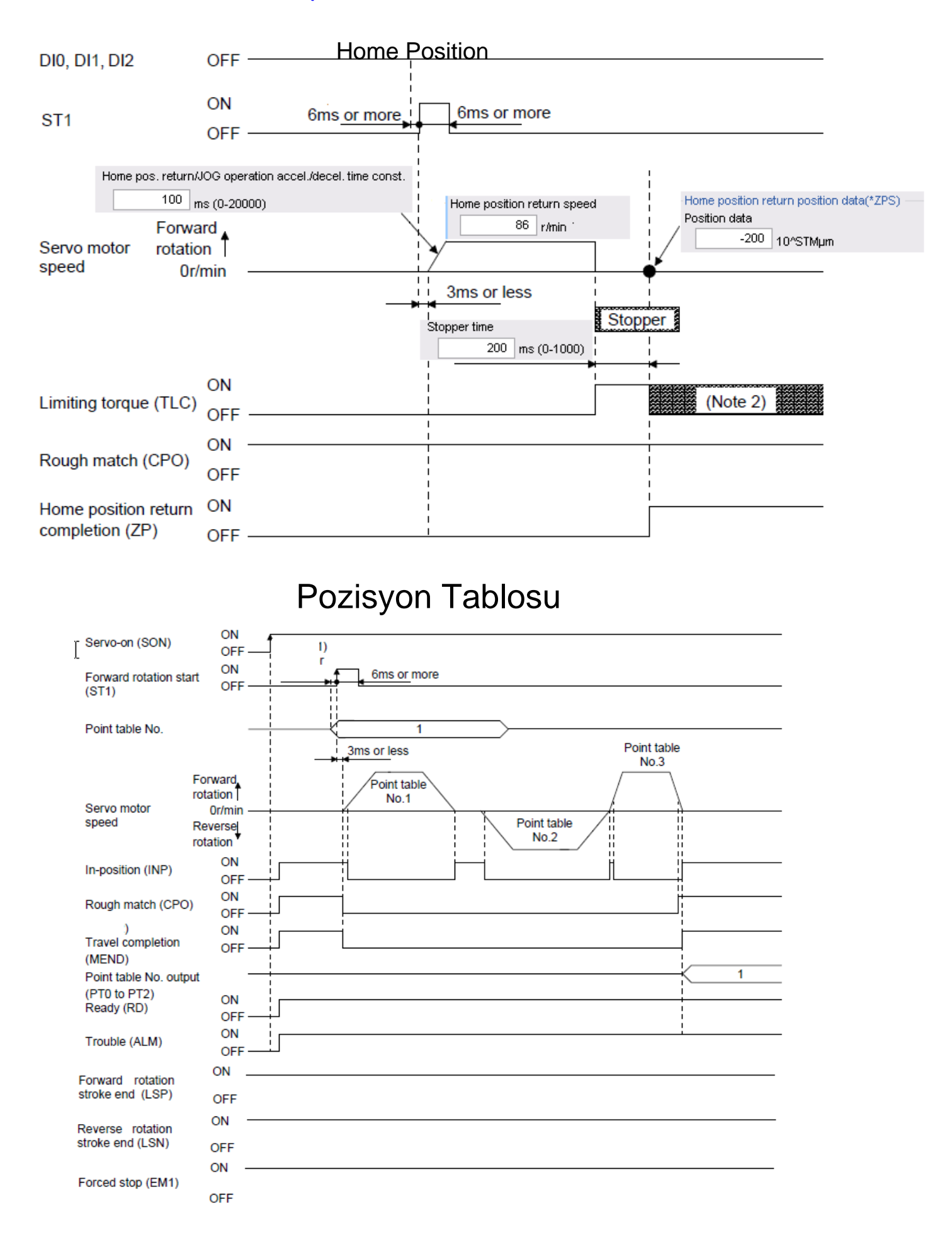

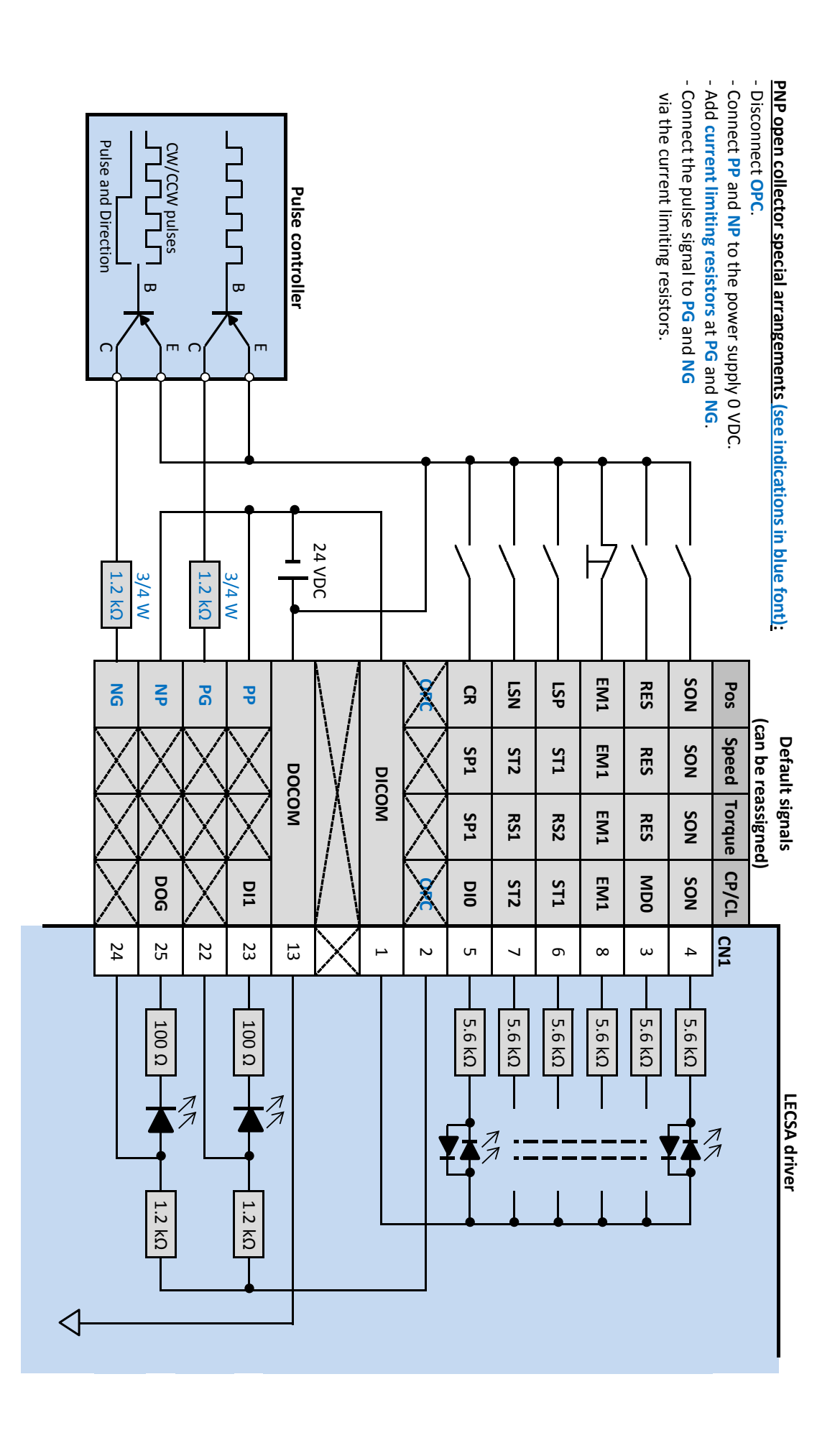